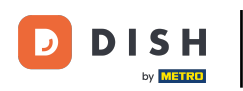

Dobrodošli na svoju nadzornu ploču dish.co. U ovom vodiču pokazat ćemo vam kako upravljati postavkama obavijesti.

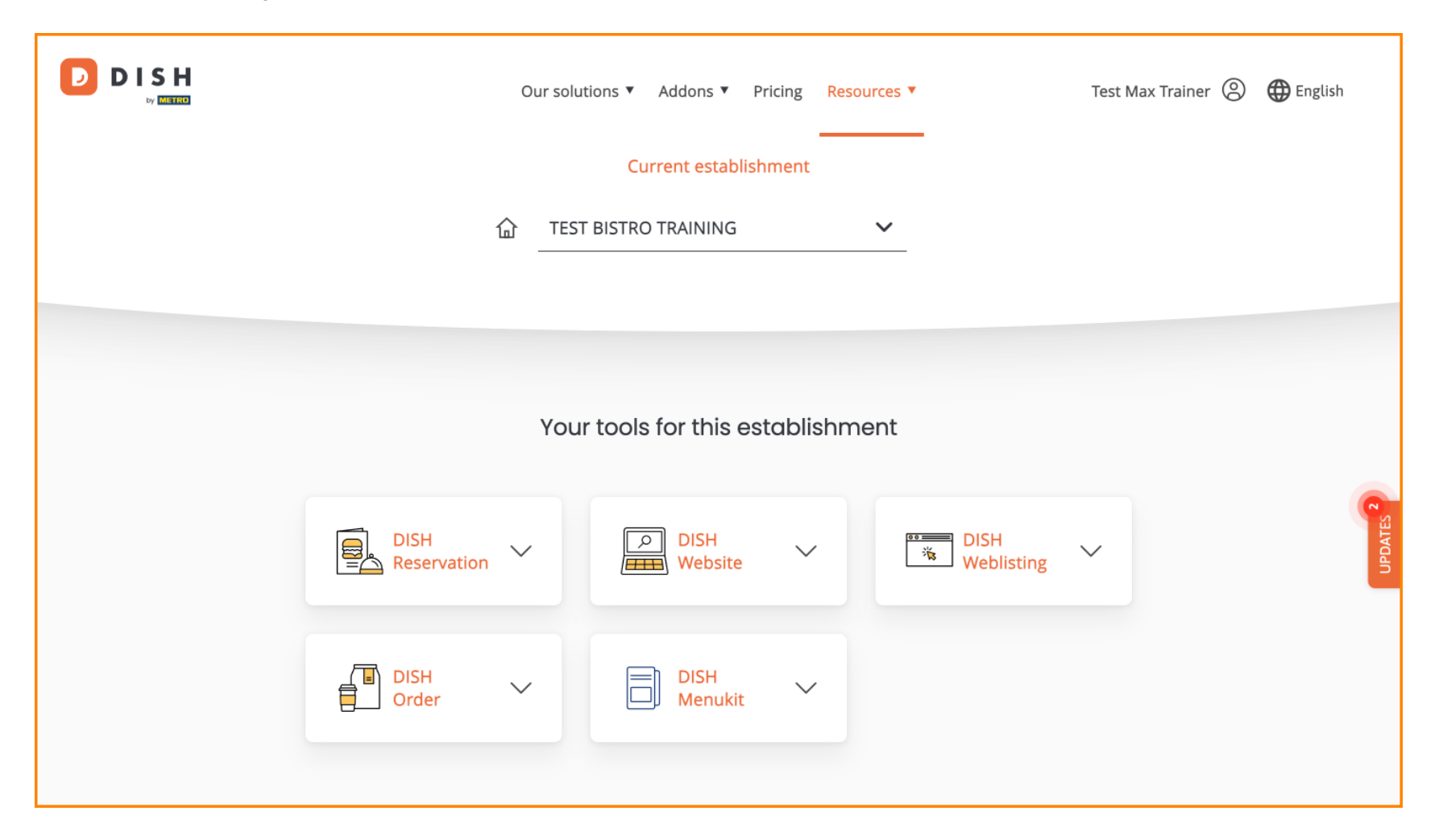

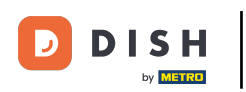

Prvo kliknite na svoj profil .

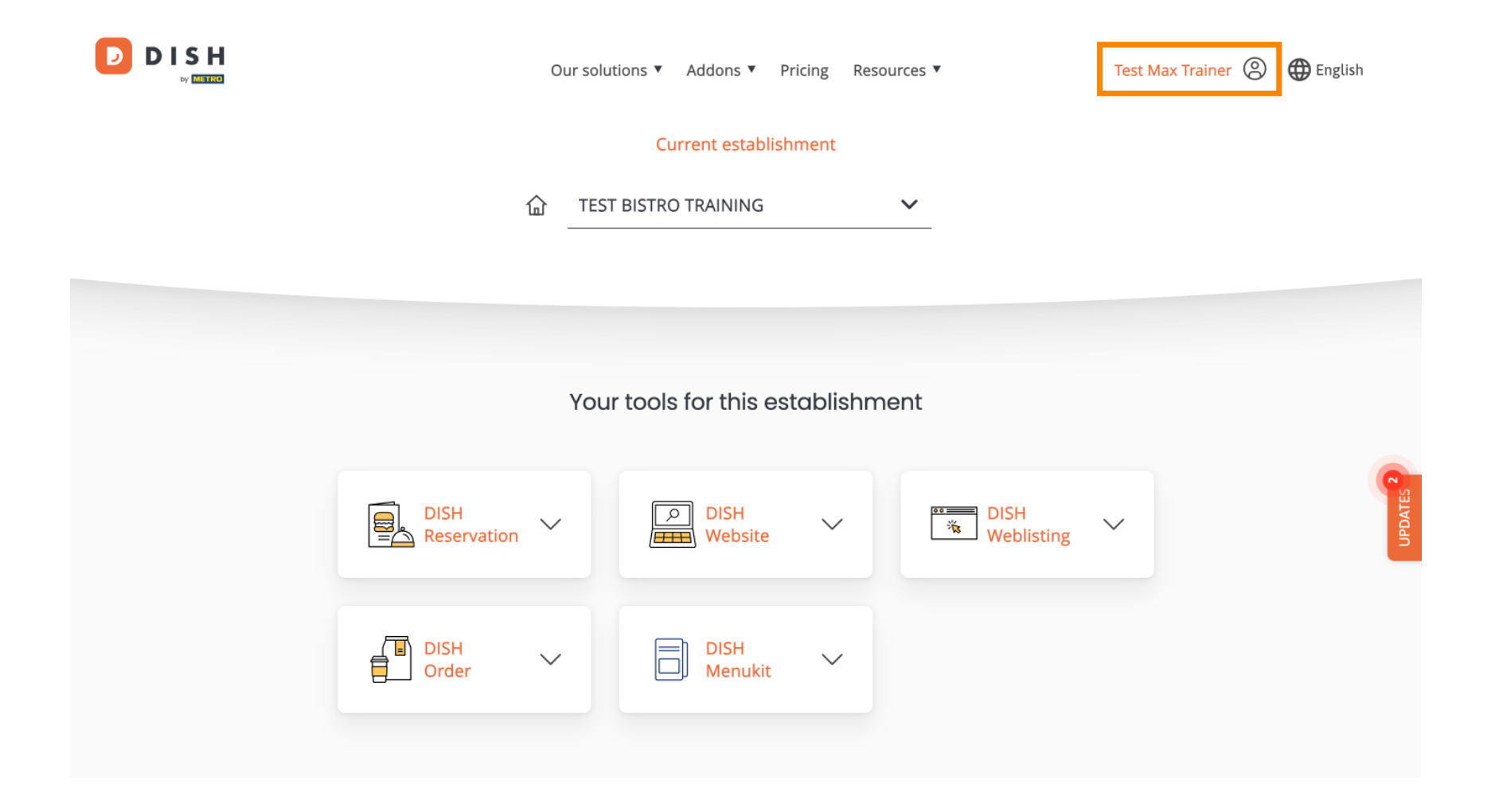

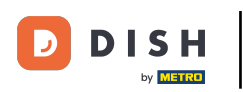

Zatim odaberite Račun i postavke .

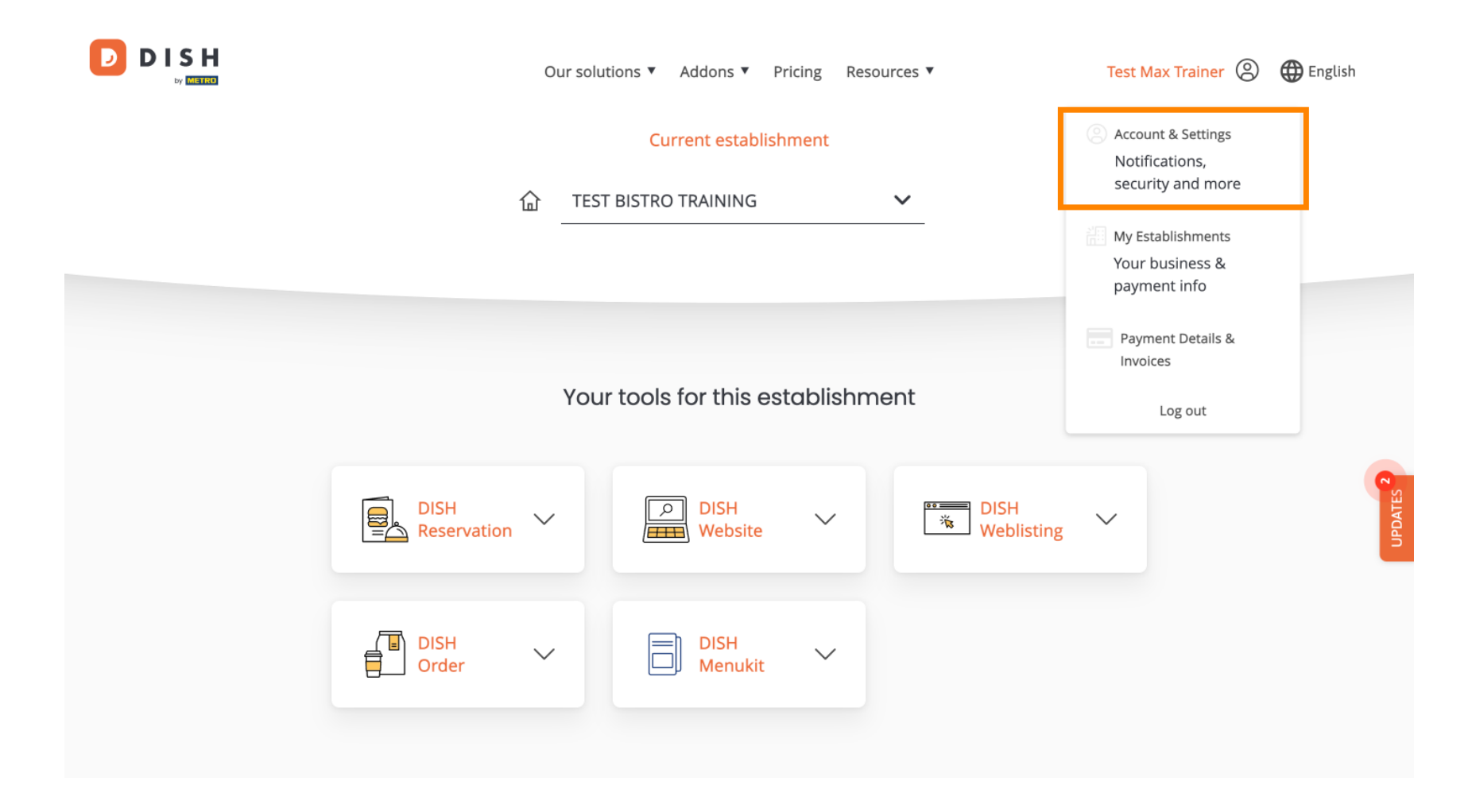

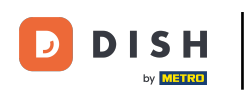

(F) Sada ste u postavkama svog računa. Pomaknite se prema dolje da vidite postavke obavijesti.

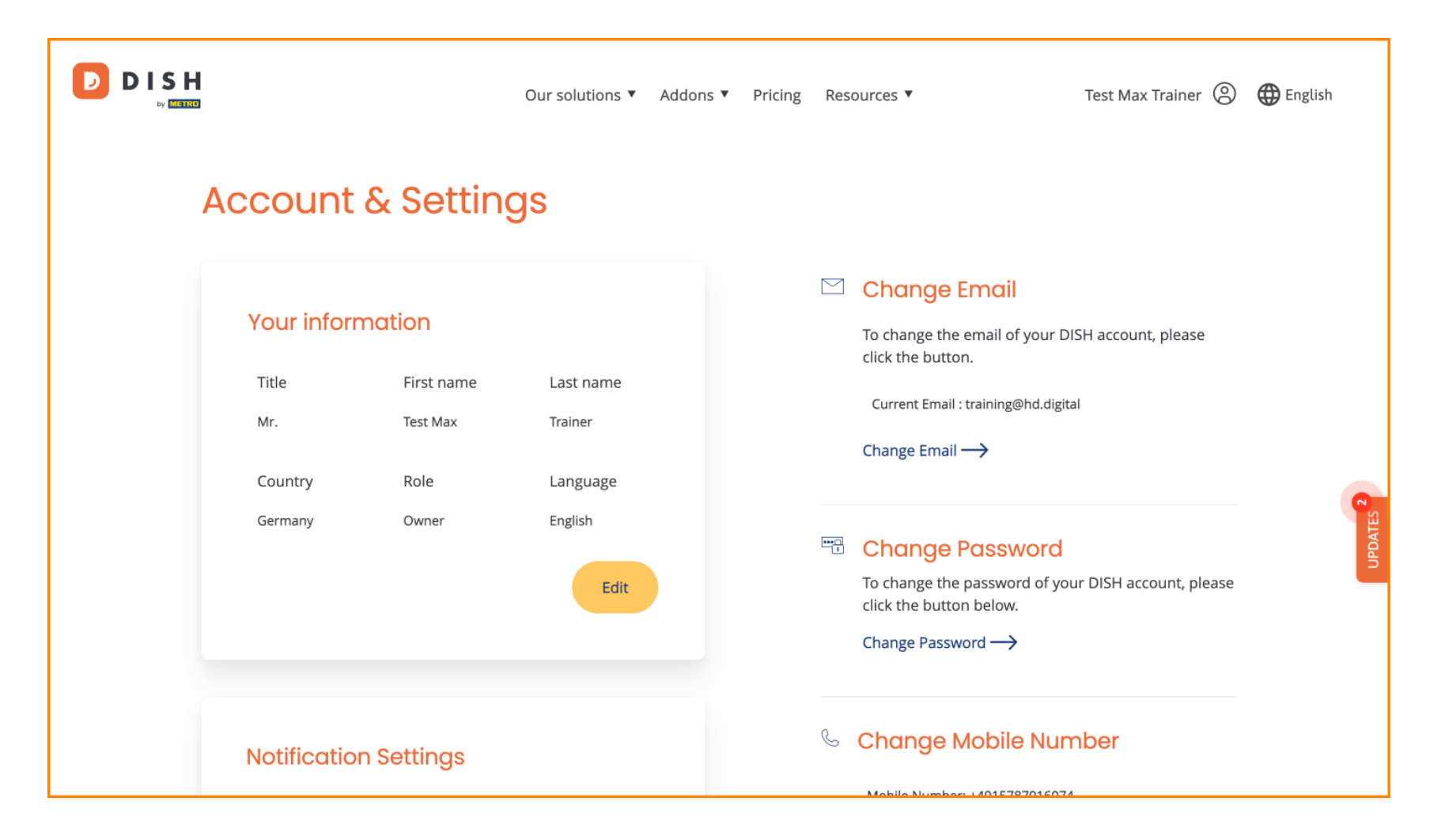

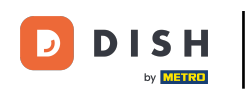

Vaše postavke obavijesti mogu se prilagoditi pomoću prekidača perspektive . Jednostavno ih kliknite da biste ih aktivirali. Napomena: Promjene će se automatski spremiti.

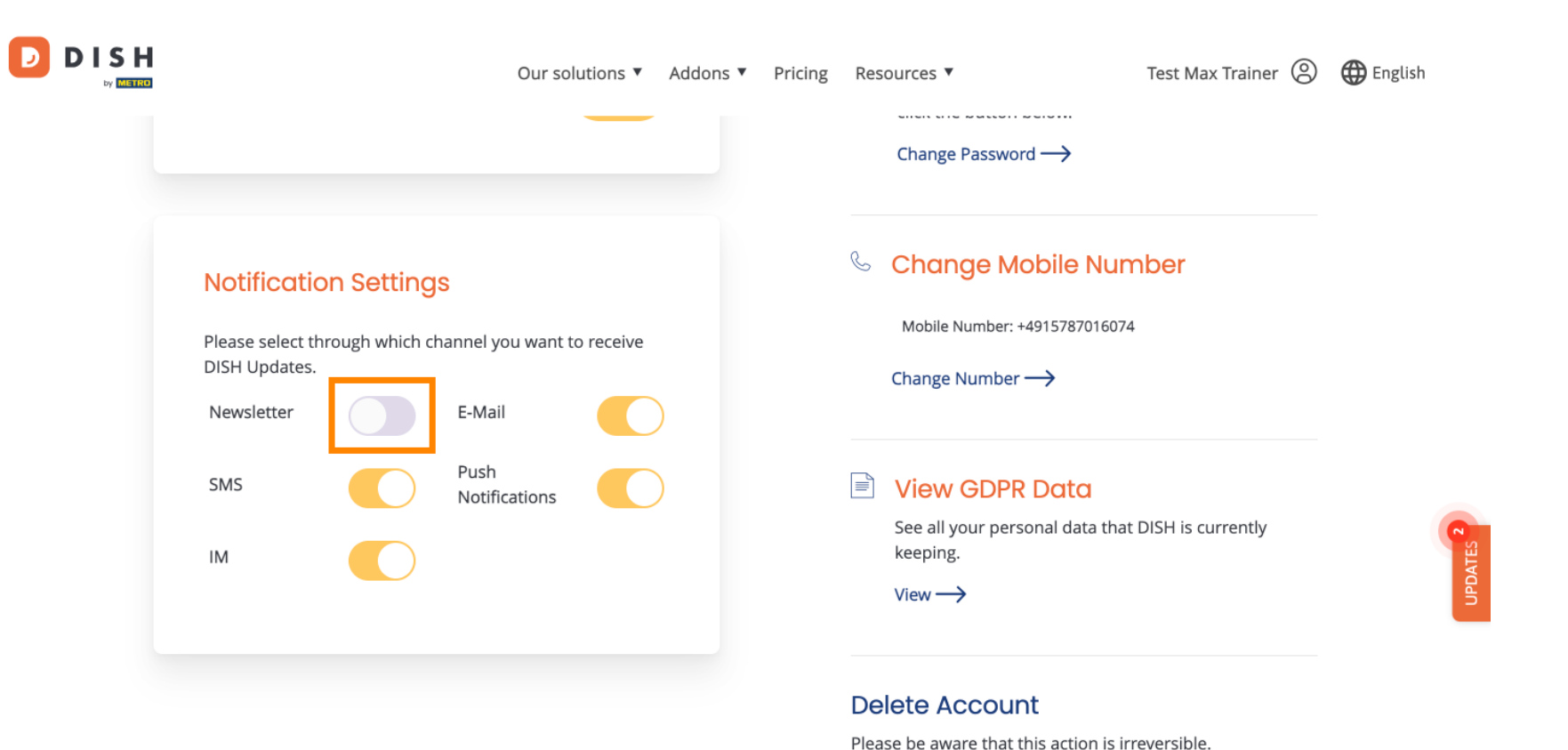

Delete Account  $\rightarrow$ 

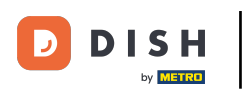

Ili ih deaktivirati.

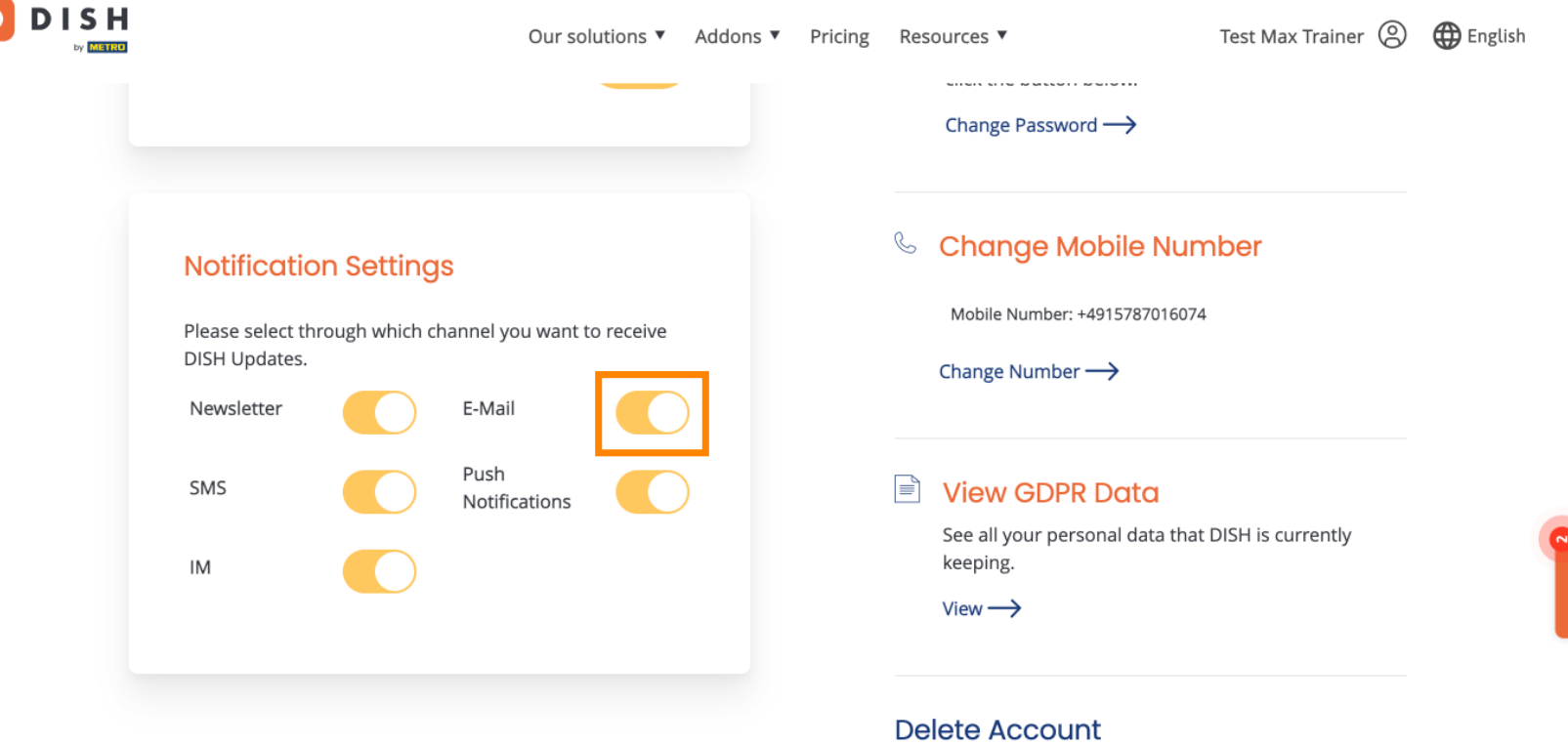

Please be aware that this action is irreversible.

Delete Account ightarrow

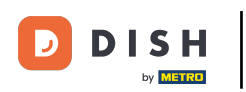

Kada deaktivirate opciju obavijesti, bit ćete obaviješteni o promjenama. Za primjenu promjena kliknite na Potvrdi.

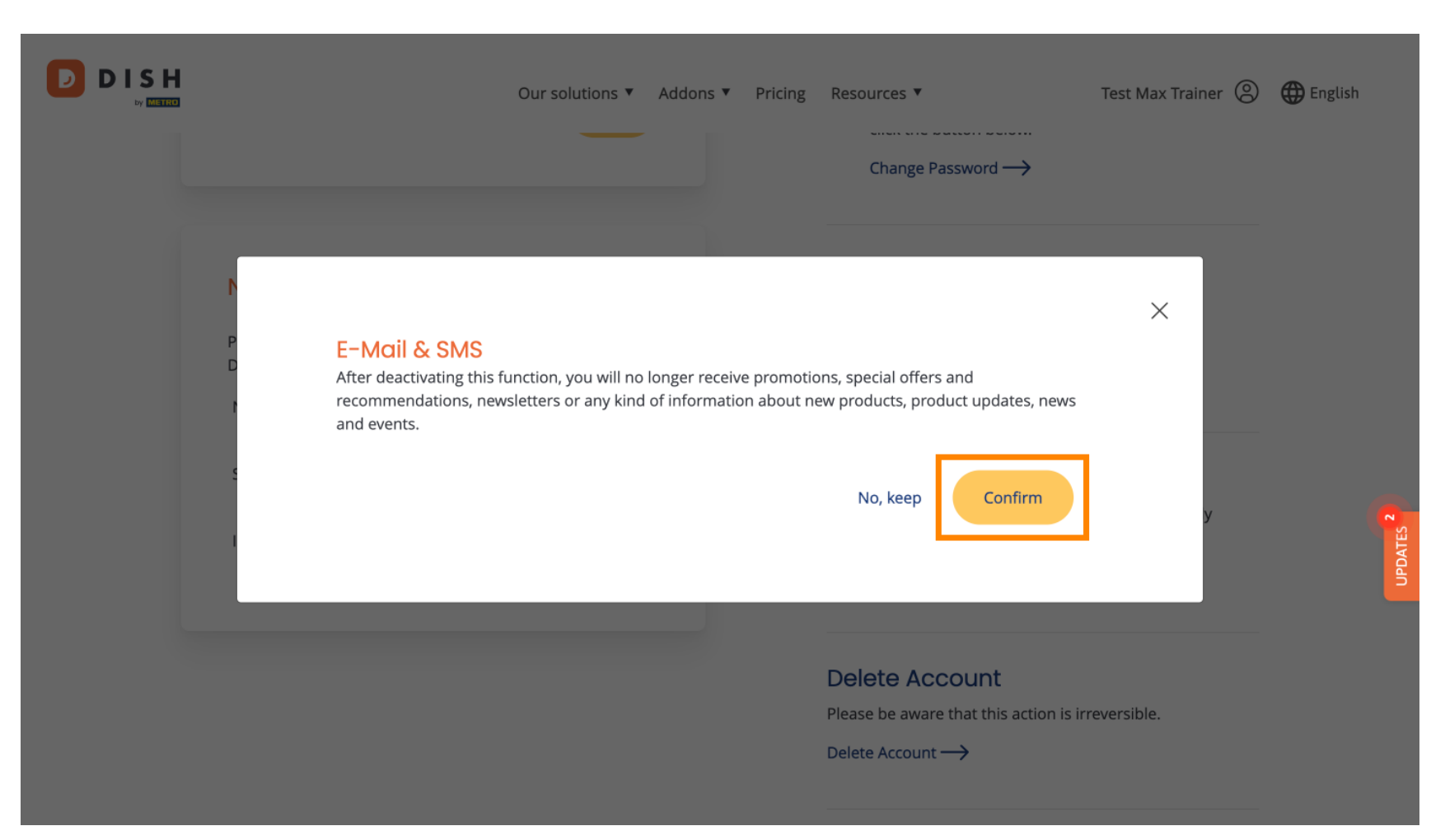

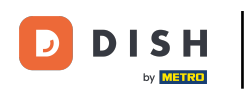

## Ako odlučite zadržati opciju obavijesti, kliknite na Ne, zadrži .

| Our solutions ▼ Addons ▼ Pricing Re                                                                                                    | rsources ▼ Test Max Trainer ② ⊕ English                                                                                                    |
|----------------------------------------------------------------------------------------------------|----------------------------------------------------------------------------------------------------|
| E-Mail & SMS<br>After deactivating this function, you will no longer receive promotions, so<br>recommendations, newsletters or any kind of information about new pr<br>and events. | special offers and<br>roducts, product updates, news<br>No, keep Confirm y elete Account<br>ase be aware that this action is irreversible. |
| Del                                                                                                    | lete Account —>                                                                                                    |

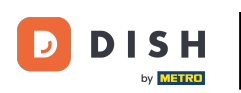

D

To je to. Završili ste vodič i sada znate kako upravljati svojim postavkama obavijesti.

| Our solutions 🔻 Addons 🔻 Pricing                                                              | Resources 🔻 Test Max Trainer 🙁 🌐 English                            |
|-----------------------------------------------------------------------------------------------|---------------------------------------------------------------------|
|                                                                                               | Change Password →                                                   |
| Notification Settings                                                                         | Schange Mobile Number                                               |
| Please select through which channel you want to receive<br>DISH Updates.<br>Newsletter E-Mail | Mobile Number: +4915787016074 Change Number                         |
| SMS Push<br>Notifications                                                                     | See all your personal data that DISH is currently                   |
| IM                                                                                            | keeping.<br>View →                                                  |
|                                                                                               | Delete Account<br>Please be aware that this action is irreversible. |

Delete Account  $\rightarrow$ 

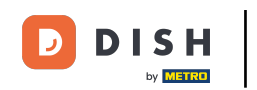

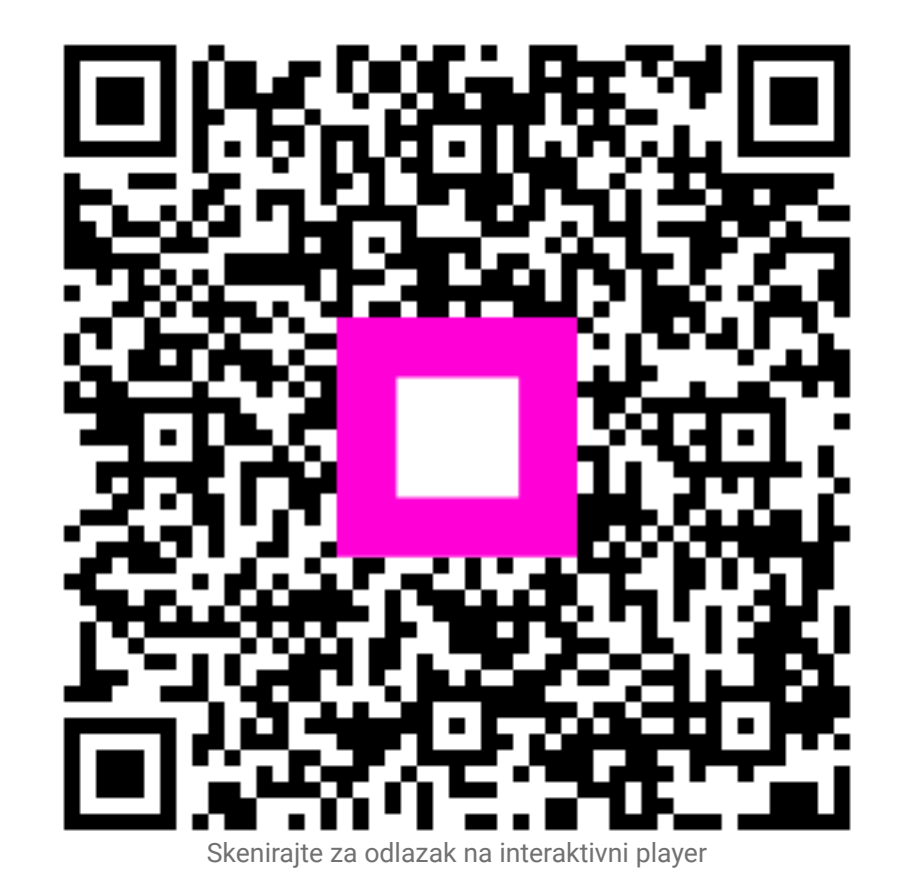